## MANUAL DE L'ASSISTENT TELEMÀTIC per a la SOL·LICITUD D'ADMISSIÓ de l'alumnat en els centres docents públics i privats concertats EDUCACIÓ INFANTIL i EDUCACIÓ PRIMÀRIA

Abans de sol·licitar la clau d'admissió, tingueu en compte el següent:

- Si teniu dos o més fills o filles que participaran en el procés d'admissió del mateix ensenyament, heu de crear tantes claus d'admissió com fills o filles completaran la sol·licitud. Per exemple, una família amb bessons que ha de matricular-los en 3 anys d'Educació Infantil, ha de crear dues claus d'admissió diferents, una per a cada fill o filla.
- 2. Si teniu dos fills o filles que participaran en el procés d'admissió de diferent ensenyament (per exemple, un per a Educació Infantil, i un altre per a Educació Primària), podeu utilitzar la mateixa clau d'admissió per a les dues convocatòries. Simplement, accediu a l'assistent d'Educació Infantil i a l'assistent d'Educació Primària amb la mateixa clau d'admissió; és a dir, amb el mateix usuari i la mateixa contrasenya.

En definitiva, amb una clau d'admissió només podeu presentar una sol·licitud per cada ensenyament.

En la pàgina web de la Conselleria d'Educació, Cultura i Esport, concretament en <u>https://portal.edu.gva.es/telematricula/</u>, trobareu els enllaços per a accedir a cadascun dels assistents telemàtics. En seleccionar, per exemple, el d'Educació Infantil, accedireu a una pantalla similar a la següent:

|                                                                                                    | Canviar d'idioma 🗕 📼                                                                                                    |
|----------------------------------------------------------------------------------------------------|----------------------------------------------------------------------------------------------------|
| GENERALITAT<br>VALENCIANA<br>Conselleria d'Educació,<br>Cultura i Esport                                                                                           | Indica la convocatoria Convocatòria Curs 20/21 (Infantil)                                                                                                    |
|                                                                                                    |                                                                                                    |
| Inici<br>Identificar-se                                                                                                    |                                                                                                    |
| Aquest és l'Assistent d'Admissió per a Infantil. Abans d'a<br>En cas d'incidència, utilitze el <u>Formulari d'assistència tèc</u><br>15.00).                       | ccedir, consulte el <u>manual d'ajuda</u> .<br><u>nica</u> o telefone al 961040504 (horari d'atenció: de dilluns a dijous de 8.00 a 19.00 i divendres de 8.00 a |
| Sol·licitud d'admissió en Infantil 20/21                                                                                                    |                                                                                                    |
| Identificació                                                                                                    |                                                                                                    |
| Podeu accedir a l'aplicació amb la clau d'admissió.                                                                                                    |                                                                                                    |
| major d'edat.<br>No tinc clau d'admissió. <u>Crear-ne una</u><br><u>Clau d'admissió</u>                                                                            | r a crea-se la<br>AU D'ADMISSIÓ                                                                                                    |
| Usuari<br>Contrasenya<br>Entrar                                                                                                    |                                                                                                    |
| No recorde el meu usuari o la meua contrasenya                                                                                                    |                                                                                                    |
| © Conselleria d'Educació, Cultura i Esport - <u>Necessita aludai</u><br>Av. Campanar, 32. 46015 - VALÈNCIA<br>Normes de seguretat<br>Formulari assistència tècnica | W3C coss 🖌 W3C bottles 🖌                                                                                                    |

Escriviu el vostre usuari i verifiqueu que no haja sigut utilitzat per una altra persona.

| Sistema d'autenticació d'usuaris                                                                                               |                                                                                                    |
|----------------------------------------------------------------------------------------------------|----------------------------------------------------------------------------------------------------|
| ⊙ Si no disposa d'usuari pot crear un nou utilitzant un màxim de 10 caràcters.                                                 | C Si heu oblidat el vostre usuari, indiqueu el vostre correu electrònic vinculat i<br>completeu la recuperació. |
| Si ja disposa d'usuari i vol recuperar la seua contrasenya, indique el seu<br>usuari i complete la recuperació.                | Correu electrònic                                                                                               |
| Usuari PROVA 😰 Verificar                                                                                                    |                                                                                                    |
| Recorde que necessitarà un usuari diferent per cada alumne per al qual<br>sol·licite plaça en aquesta convocatòria telemàtica. |                                                                                                    |

En el cas que no haja sigut utilitzat, s'obrirà la pantalla perquè completeu el vostre correu electrònic i seleccioneu un dels dos mètodes d'identificació:

1.Indique l'adreça de correu electrònic i confirme-la.

2.a) Mitjançant DNI o NIE. Complete els camps sol·licitats per a contrastar la informació introduïda.

Disposa d'una ajuda prement sobre 🕐 . En l'annex que es troba al final d'aquest manual trobarà la informació sobre: Com localitzar el número de document i el número de suport, IDESP, IXESP o número de certificat? Pot accedir prement <u>ací</u> també.

2.b) Mitjançant signatura digital (certificat electrònic), DNI electrònic, clau permanent o clau PIN. No requereix completar cap camp per a la identificació.

| Amb l'usuari que esteu generant podreu presentar la sol·licitud d'un únic participant en cada convocatòria telemàtica. Per tant, si necessita presentar la |
|----------------------------------------------------------------------------------------------------|
| sol·licitud de diversos alumnes utilitzant un mateix assistent telemàtic, heu de generar un usuari diferent per a cadascun d'ells.                         |
|                                                                                                    |

Correu de l'Usuari

1 Indique l'adreça de correu electrònic que s'utilitzarà per a completar l'alta de l'usuari.

| Correu electrònic | Torne a escriure el seu correu electrònic |
|-------------------|-------------------------------------------|
|                   |                                           |

#### Mètode d'identificació

Seleccioneu la manera d'identificar-vos per a obtindre l'usuari d'accés a la convocatòria.

Si no podeu identificar-vos amb cap de les opcions indicades, acudiu al centre educatiu que sol·liciteu com a primera opció amb un document que acredite la vostra identitat. Si la plaça que sol·liciteu és per a Formació Professional, podeu acudir a qualsevol centre docent públic o privat concertat de la Comunitat Valenciana en el qual s'impartisca aquest ensenyament.

| 2.a)<br>No | entificació per DNI o NIE (Targeta d'estranger, Permís de residència o Certificat de registre de ciutadà de la Unió)<br>m Cognom 1 Cognom 2 Data naix                                                                                                    |
|------------|----------------------------------------------------------------------------------------------------|
| Tij        | Dus de document DNI Núm. Document DESP / Núm. suport<br>Segons el que establix l'Article 6.1, lletra e) del Reglament (UE) 2016/679 del Parlament Europeu i del Consell, de 27 d'abril de 2016, relatiu a la protecció de les persones físiques pel que fa al tractament de dades personals i a la lliure circulació d'estes dades i pel qual es deroga la Directiva 95/46/CE (Reglament general de protecció de dades, DOUE L119/1, de 4 de maig), el tractament de les dades declarats és necessari per a Texercici dels poders publicis conferits a tadministració educativa de la Generalitat Valenciana, en el títol II de la Llei Orgànica 2/2006, de 3 de maig, d'Educació. Polse aci per a consultar el corresponent registre d'activitats de tractament |
| 2.b)       | NIE / Certificat electrònic / Cl@vePin / Cl@vePermanent                                                                                                    |

Si trieu l'opció 2.b), accedireu a la següent pantalla.

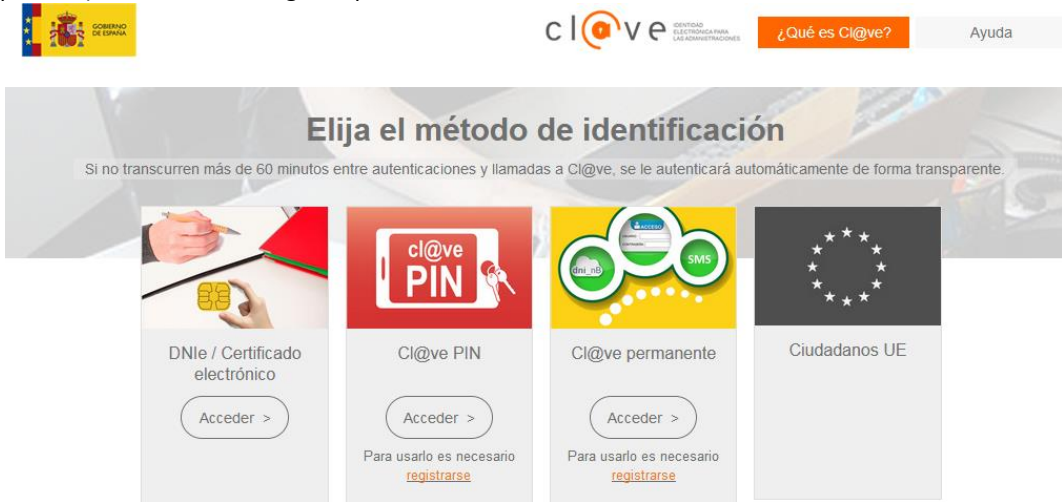

Seleccioneu l'opció que voleu.

A continuació, apareixerà un missatge indicant:

S'ha enviat un correu electrònic de verificació

S'ha enviat un correu electrònic per a verificar l'usuari i permetre l'accés a l'aplicació. Polse en l'enllaç per a verificar l'usuari.

Comproveu la vostra safata d'entrada o de correu brossa.

|                            | Verificació d'Usuari de l'Assistent Telemàtic / Verificación de Usuario del Asistente Telemático                                                                                                    |                        |                                         |                                        |                                             |                              |                         |                           |                        |            |  |
|----------------------------|----------------------------------------------------------------------------------------------------|------------------------|-----------------------------------------|----------------------------------------|---------------------------------------------|------------------------------|-------------------------|---------------------------|------------------------|------------|--|
|                            | noreply_i                                                                                                    | itaca@                 | gva.es                                  |                                        |                                             |                              | $\bigcirc$ Responder    | Kesponder a todos         | $\rightarrow$ Reenviar |            |  |
|                            | Para                                                                                                    |                        |                                         |                                        |                                             |                              |                         |                           | vie 29/05/2            | 2020 9:40  |  |
|                            | Conseller                                                                                                    | ia d                   | 'Educaci                                | ó, Cultu                               | ra i Esport                                 |                              |                         |                           |                        |            |  |
|                            | Per raons de seguretat, per a validar el seu usuari d'accés a <b>l'Assistent Telemàtic</b> , és necessari que use l'enllaç següent:<br>Por razones de seguridad, para validar su usuario de acceso al <b>Asistente Telemático</b> , es necesario que use el enlace siguiente:                                                                                                    |                        |                                         |                                        |                                             |                              |                         |                           |                        |            |  |
|                            | https://itaca.edu.gva.es/itacatel/verificarUsuarioConvocatoria                                                                                                    |                        |                                         |                                        |                                             |                              |                         |                           |                        |            |  |
|                            | Una vegada verificat el correu amb aquest enllaç, se li enviarà al formulari on haurà d'establir la contrasenya que desitja utilitzar per a accedir a l'assistent telemàtic.<br>Una vez verificado el correo con este enlace, se le enviará al formulario donde deberá establecer la contraseña que desea utilizar para acceder al asistente telemático.                             |                        |                                         |                                        |                                             |                              |                         |                           |                        |            |  |
|                            | Aquest enllaç té validesa durant 24 hores a partir del seu enviament, per al mail que ha registrat. Pot sol·licitar un altre quan ho necessite mentre vostè no concloga la<br>verificació.<br>Este enlace tiene validez durante 24 horas a partir de su envio, para el mail que ha registrado. Puede solicitar otro cuando lo necesite mientras usted no concluya la<br>verificación |                        |                                         |                                        |                                             |                              |                         |                           |                        |            |  |
|                            | Per favor, NO respon<br>Por favor. NO respon                                                                                                    | idre a ao<br>ider a es | uest missatge, és<br>te mensaie. es un  | un enviament auto<br>envío automático. | omàtic.                                     |                              |                         |                           |                        |            |  |
| Premeu so                  | bre l'enllaç o                                                                                                    | del c                  | orreu per                               | a continua                             | ar amb el procés                            | s de valid                   | lació d'us              | uari.                     |                        |            |  |
| Escriviu el                | vostre usuai                                                                                                    | ri i la                | vostra co                               | ntrasenya                              | personal amb a                              | Imenys 6                     | 5 caràcte               | rs entre númer            | ros i lletre           | <u>es.</u> |  |
|                            | <u>Inici</u><br>Identificació                                                                                                    |                        | Sistema<br>d'autenticació               |                                        |                                             |                              |                         |                           |                        |            |  |
|                            | Sistema de veri                                                                                                    | ficaci                 | ó d'usuaris                             |                                        |                                             |                              |                         |                           |                        |            |  |
|                            | Indiqueu l'usuari pe<br>Una vegada verifica                                                                                                    | er a pod<br>at s'hat   | er generar la con<br>ilitarà la generad | trasenya.<br>ció de la contraser       | nya i ja podrà començar ar                  | ımb la seua sol              | ·licitud.               |                           |                        |            |  |
|                            | Usuari PROVA                                                                                                    |                        |                                         |                                        |                                             |                              |                         |                           |                        |            |  |
|                            | Contrasenya pers                                                                                                    | onalitz                | ada                                     |                                        |                                             |                              |                         |                           |                        |            |  |
|                            | Si voleu, podeu cre<br>aleatòria.                                                                                                    | ear una                | contrasenya per                         | sonal. Els aconse                      | ellem que useu <b>almenys 6</b> d           | caràcters i qu               | ie mescleu núm          | eros i lletres. Si no omp | oliu res, crearen      | n una d'   |  |
|                            | Contrasenya                                                                                                    |                        | Repetir contrase                        | nya                                    |                                             |                              |                         |                           |                        |            |  |
|                            |                                                                                                    |                        |                                         |                                        | Crear contras                               | senya                        |                         |                           |                        |            |  |
| Per a crear<br>El procés d | · la contrase<br>le creació d'                                                                                                    | nya,<br>usua           | confirmeı<br>ri i contra                | u-la i prem<br>senya final             | eu sobre <i>Crear d</i><br>litza quan apare | <i>contrase</i><br>eix aques | <i>nya</i><br>t missatg | e:                        |                        |            |  |
|                            | 🧹 L'usi                                                                                                    | uari                   | i la contra                             | senya s'har                            | n creat correctar                           | ment!                        |                         |                           |                        |            |  |
|                            | A con                                                                                                    | itinuac                | ió, mostrem le                          | es seues dades                         | per a accedir a l'assis                     | stent telemà                 | tic. Recorde            | u-vos de guardar-le       | es en un lloc          | segur.     |  |
|                            |                                                                                                    |                        | Usuari:                                 | PROVA                                  |                                             |                              |                         |                           |                        |            |  |
|                            |                                                                                                    |                        |                                         |                                        |                                             |                              |                         |                           |                        |            |  |

🕏 Començar la sol·licitud

En aquest moment ja podeu començar a completar la sol·licitud d'admissió. L'assistent anirà presentant pantalles que heu de llegir i completar detingudament.

| Inici         | <u>Convocatòries</u> | <u>Informació</u>  | <u>Dades</u> | <u>Omplir</u> | <u>Indicar</u>   | Confirmar Dades |
|---------------|----------------------|--------------------|--------------|---------------|------------------|-----------------|
| Identificació | <u>Sol·licitant</u>  | <u>Ha de saber</u> | sol·licitant | peticions     | <u>Familiars</u> |                 |
|               |                      |                    |              |               |                  |                 |

## Informació que heu de saber

Aquesta pantalla ofereix al sol·licitant el següent tipus d'informació:

- Enllaç per a canviar de contrasenya.
- Informació sobre les sol·licituds gestionades per l'usuari.
- Sol·licituds anul·lades per l'usuari.
- Informació de l'últim accés de l'usuari al sistema.
- Informació sobre el temps restant fins a final del procés de presentació per a l'usuari.
- Informació sobre els passos que heu de fer per a presentar la sol·licitud

| Inici<br>Identi | ficació                                                                                                    | <u>Convocatòries</u><br><u>Sol·licitant</u>             | Informació<br>Ha de saber                               | Dades sol·licitant                                     | Omplir peticions                                   | Indicar Familiars                                        | Confirmar Dades                              |  |  |  |  |
|-----------------|----------------------------------------------------------------------------------------------------|---------------------------------------------------------|---------------------------------------------------------|--------------------------------------------------------|----------------------------------------------------|----------------------------------------------------------|----------------------------------------------|--|--|--|--|
|                 |                                                                                                    |                                                         |                                                         |                                                        |                                                    |                                                          |                                              |  |  |  |  |
| Ø               | Si ho necessita, té l'opció de <u>canviar la contrasenva des d'ací</u> .                                                                                                    |                                                         |                                                         |                                                        |                                                    |                                                          |                                              |  |  |  |  |
| Abans           | bans de tramitar, heu de saber el següent.                                                                                                    |                                                         |                                                         |                                                        |                                                    |                                                          |                                              |  |  |  |  |
| •               | <ul> <li>Heu de presentar la sol·licitud telemàticament, sense desplaçar-vos al centre educatiu.</li> <li>Una vegada presentada la sol·licitud, si hi detecteu errors o voleu canviar-la, la podeu eliminar i tornar a presentar telemàticament fins el data en què finalitza el termini de presentació de sol·licituds.</li> <li>Només es podrà presentar una sol·licitud per alumne/a, etapa educativa i convocatòria telemàtica. Per exemple, si teniu dos fills que accedeixen a Educati la anye (3102) beu de a crear vor des unaris i presentar telemàticament la duce</li> </ul> |                                                         |                                                         |                                                        |                                                    |                                                          |                                              |  |  |  |  |
|                 | sol·licitud<br>el mateix u                                                                                                    | s. No obstant això,<br>Isuari de l'assistent            | si un fill va a Infant<br>telemàtic.                    | il i l'altre a Primàri                                 | a, com que són du                                  | es convocatòries di                                      | ferents, podeu usar                          |  |  |  |  |
|                 | Podeu guar                                                                                                    | dar la sol·licitud i co                                 | ntinuar en un altre r                                   | noment, si ho neces                                    | siteu.                                             |                                                          |                                              |  |  |  |  |
|                 | Recordeu                                                                                                    | finalitzar la sessió f                                  | ent clic sobre el boto                                  | ó <u>Desconnectar l'aplic</u>                          | cació.                                             |                                                          |                                              |  |  |  |  |
| Aquesta         | sol·licitud cons                                                                                                    | sta de 3 passos <b>.Us acon</b>                         | sellem que llegiu l'exp                                 | licació feta per a cada                                | scun.                                              |                                                          |                                              |  |  |  |  |
|                 | Pas 1 - Em                                                                                                    | plenament de la so                                      | l·licitud                                               |                                                        |                                                    |                                                          |                                              |  |  |  |  |
|                 |                                                                                                    | En aquest pas emplenar                                  | eu, pantalla a pantalla, la                             | a vostra sol·licitud amb l                             | es vostres dades perso                             | onals i condicions especi                                | fiques.                                      |  |  |  |  |
|                 |                                                                                                    | En Emplenar les petici<br>el selector de centres ir     | ons, creareu un llistat a<br>ntegrat o afegir el codi o | mb el màxim possible, qu<br>le centre si sabeu quin é  | ie podreu ordenar d'ac<br>és.                      | ord amb la vostra prefe                                  | rència. Podreu utilitzar                     |  |  |  |  |
|                 |                                                                                                    | Abans de completar la lli                               | sta, us recomanem que                                   | consulteu les places vac                               | ants a <u>Consulta de Vac</u>                      | ants.                                                    |                                              |  |  |  |  |
|                 | Pas 2 - Co                                                                                                    | nfirmació de dades                                      | i presentació telem                                     | àtica.                                                 |                                                    |                                                          |                                              |  |  |  |  |
|                 |                                                                                                    | Una vegada completada                                   | la sol·licitud, us recoma                               | nem que reviseu amb at                                 | enció el PDF que podre                             | u descarregar a la pant                                  | alla de confirmació.                         |  |  |  |  |
|                 |                                                                                                    | Si esteu satisfet/a amb                                 | el resultat, feu clic en C                              | onfirmar.                                              |                                                    |                                                          |                                              |  |  |  |  |
|                 |                                                                                                    | Una vegada presentada<br>inicial i presentar-ne un      | la sol·licitud no la podre<br>a de nova. És important   | u modificar. De tota ma<br>que conegueu el calend      | nera, dins del termini d<br>ari d'admissió que pod | de presentació, podreu<br>reu trobar a <u>Consulta C</u> | eliminar la sol·licitud<br><u>alendari</u> . |  |  |  |  |
|                 | Pas 3 - Ob                                                                                                    | tenció de la sol·lici                                   | tud presentada.                                         |                                                        |                                                    |                                                          |                                              |  |  |  |  |
|                 |                                                                                                    | Una vegada presentada<br>PDF.                           | la sol·licitud, quedarà g                               | uardada en el nostre sis                               | tema. Tindreu llavors l'                           | 'opció de descarregar la                                 | sol·licitud en format                        |  |  |  |  |
|                 |                                                                                                    | Finalitzat el període de<br>sol·licitud i l'adreça on j | presentació de sol·licitu<br>podreu consultar els llist | ds i quan el centre haja<br>ats provisionals i definit | processat la vostra so<br>ius.                     | l·licitud, rebreu un corr                                | eu amb el número de                          |  |  |  |  |
|                 |                                                                                                    |                                                         |                                                         |                                                        |                                                    |                                                          |                                              |  |  |  |  |

#### Recordeu:

- No heu d'adjuntar cap document escanejat en aquesta sol·licitud.
- Completeu tots els camps necessaris de la sol·licitud.
- Consulteu les places vacants dels centres que seleccionareu. Si seleccioneu un centre en el qual no hi ha vacants per al curs que sol·liciteu, és una opció que perdeu. Per a això, accediu a l'apartat de *Consulta de vacants* en la web <u>https://portal.edu.gva.es/telematricula/</u>

> començar

- Podeu demanar fins a un màxim de 10 centres educatius.
- Marqueu les circumstàncies personals que corresponguen.
- No heu de presentar físicament la sol·licitud en el centre.
- La sol·licitud es presenta telemàticament dins del termini establit.
- Rebreu en el vostre correu electrònic instruccions per a consultar els resultats provisionals i definitius de l'adjudicació de places.
- Heu de formalitzar la matrícula en el centre que se us assigne. Per a això, heu de posar-vos en contacte amb el centre educatiu i aportar la documentació requerida.
- No oblideu marcar aquesta opció perquè se us valore el criteri d'RVI/AEAT
  - Autoritze que es consulten les meues dades per a la valoració dels criteris de RVI/AEAT

Podeu trobar més informació en les *Preguntes més freqüents*: <u>https://portal.edu.gva.es/telematricula/</u>

## Dades del sol·licitant:

| Inici<br>Identificació                                                                                                    | Convocatòrica<br>Sol-licitant                                                                                                    | Informació<br>He de seber                                                                                                    | Dedes sol-Notent                                                                         | Omplin poticions                                          | Indicar Pamilian                                       | Confirmer Dedes                             |
|----------------------------------------------------------------------------------------------------|----------------------------------------------------------------------------------------------------|----------------------------------------------------------------------------------------------------|------------------------------------------------------------------------------------------|-----------------------------------------------------------|--------------------------------------------------------|---------------------------------------------|
| Formulari de dad<br>Empleneu les dades com                                                                                                    | les<br>cotamont i paíse ol batá g                                                                                                    | Suandar <i>i cantinuar</i> . Si ve                                                                                                    | olcu compictar ci formular                                                               | i en diversos sessions, pr                                | omou agucat botó abara d                               | leixir de l'aplicació.                      |
| Dades d'Identifica                                                                                                    | ació de l'alumne/a                                                                                                    |                                                                                                    |                                                                                          |                                                           |                                                        |                                             |
| Nom":                                                                                                    | 1" Cognom 1:                                                                                                    | 2º Cognom :                                                                                                    |                                                                                          |                                                           |                                                        |                                             |
| Tigua de document:                                                                                                    | •                                                                                                    |                                                                                                    |                                                                                          |                                                           |                                                        |                                             |
| Document:                                                                                                    | NIA:                                                                                                    |                                                                                                    |                                                                                          |                                                           |                                                        |                                             |
| Dedes de naixement<br>Sexe: Data d<br>Home 💌                                                                                                    | c naixoment ": Naci                                                                                                    | ensiitet":<br>PANYOLA -                                                                                                    |                                                                                          |                                                           |                                                        |                                             |
| País de naixement":<br>ESPANYA                                                                                                    | •                                                                                                    |                                                                                                    |                                                                                          |                                                           |                                                        |                                             |
| Província":<br>Seleccione                                                                                                    | Hunicipi':     Seleccione                                                                                                    | l                                                                                                    |                                                                                          |                                                           |                                                        |                                             |
| Alumne amb nescalitats<br>capecials:                                                                                                    | educatives                                                                                                    | Alumno amb noccaritata<br>oducative:                                                                                                    | de compensació                                                                           | Altres 0                                                  | Acolliment familier o<br>d'adopció:                    | en guarda amb filnalitata                   |
| Dades del pare, n<br>Perentiu': Nom':<br>Tipus de decument':<br>NE<br>Decument':<br>Hencer equente cescile e<br>matricule, sheuré depe              | Teléfon de contacté<br>on cas de no convivência (<br>tar la signatura ( consign                                                                                                    | en de la sol-licitud<br>agrem n 2<br>2<br>2<br>2<br>2<br>2<br>2<br>2<br>2<br>2<br>2<br>2<br>2<br>2<br>2<br>2<br>2<br>2<br>2              | *Cognom :<br>***<br>***<br>!vorci o situació ankiega. (<br>c o tutor o tutora diferent d | Quen ca mengue equeste<br>Le le persone que ve ferr       | cascila, en el moment d<br>nutar la sol-tiertud de pla | : formalització de la 🔽                     |
| Hi ha alguna limitació<br>Si: 🔲 No: 🗹                                                                                                    | de la pàtria potestat d'alg                                                                                                    | un dels progenitors?                                                                                                    |                                                                                          |                                                           |                                                        |                                             |
| Estudis actuals<br>Prov<br>Sei<br>Com                                                                                                    | (nota: N<br>eccione                                                                                                    | uricipi:                                                                                                    | Codi dei centre:                                                                         |                                                           |                                                        |                                             |
| Domicilis<br>Tipus de via<br>1: Seleccione<br>2: Seleccione<br>3: Seleccione                                                                        | Permicits                                                                                                    |                                                                                                    | N*: Pr<br>5                                                                              | ovincia N<br>Veccione • [<br>Veccione • [<br>Veccione • [ |                                                        | Tipe dam. C.P.:<br>Familar •  <br>Laboral • |
| Documentació que<br>Justificant de dis<br>Justificant de dis<br>Justificant de far<br>Autoritate que es<br>Justificant de far<br>Justificant que as | e acredita i aportari<br>capacitat de l'alumne<br>capacitat dels percuigerm<br>nille nombress acompany<br>occasulton les meues dades<br>nille monoperental acompany<br>redite les dades dels dom | à posterforment al fo<br>Del 33% el 64%<br>ana de l'alumne<br>General Depecial<br>ger a la valoració dela en<br>General Depecia<br>telta | terna litzar la matricu<br>Iguel o superior el 655<br>Trans el 645<br>Storia de RVI/AEAT | la en el centre                                           | uportor al 65%                                         |                                             |
| Justificent del Un                                                                                                    | bre de famílita<br>ne amb necesitata educa                                                                                                    | tives especiais o de comp                                                                                                    | crastòria                                                                                |                                                           |                                                        |                                             |
| Justificant dalare                                                                                                    | a circumatèncica familian                                                                                                    | i i/o scolliment o en guar                                                                                                    | de amb finalitata d'adopció                                                              | (article 17 del DECRET                                    | 140/2016 1 article 47 de                               | is LUSI 26/2018)                            |

📑 Guardar I continuar

### **Emplenar peticions.** Seleccioneu els centres educatius fent clic en el botó indicat.

| Inici<br>Identificació                                                | <u>Convocatòries</u><br>Sol·licitant                                           | Informació<br>Ha de saber                                                 | <u>Dades</u><br>sol·licitant                                  | Omplir peticions                | Indicar Familiars      | Confirmar Dades                           |
|-----------------------------------------------------------------------|--------------------------------------------------------------------------------|---------------------------------------------------------------------------|---------------------------------------------------------------|---------------------------------|------------------------|-------------------------------------------|
| Formulari de petio                                                    | cions                                                                          |                                                                           |                                                               |                                 |                        |                                           |
| Empleneu les dades co<br><u>de l'aplicació</u> .                      | rrectament i polse el                                                          | botó <u>Guardar i continu</u>                                             | <u>ar</u> . Si desitja completa                               | ar el formulari en diver        | ses sessions, polse el | botó <u>Guardar</u> abans d' <u>eixir</u> |
| Dades personals                                                       |                                                                                |                                                                           |                                                               |                                 |                        |                                           |
| Abans de selecciona<br>Podeu accedir a la pa<br>Recordeu que, si selo | ar el centre, comprov<br>àgina web <u>Consulta de</u><br>eccioneu un centre en | eu que hi ha places va<br>vacants habilitada pe<br>el qual no hi ha vacan | cants per al curs que v<br>r a això.<br>ts, esteu perdent una | voleu.<br>opció.                |                        |                                           |
| Nom:<br>COGNOM1 COGNO                                                 | DM2 NOM                                                                        | Nre. document:                                                            |                                                               |                                 |                        |                                           |
|                                                                       |                                                                                | Últim                                                                     | llistat guardat el: 29/05                                     | /2020 - 10:38                   |                        |                                           |
| 0                                                                     |                                                                                | per co                                                                    | No hi ha cap prej<br>omençar a omplir la lli:                 | ferència,<br>sta, use el botó 🖳 | )                      |                                           |
| <u> </u>                                                              |                                                                                |                                                                           |                                                               |                                 |                        |                                           |
|                                                                       |                                                                                |                                                                           |                                                               |                                 |                        |                                           |
| **<br>**                                                              |                                                                                |                                                                           |                                                               |                                 |                        |                                           |
|                                                                       |                                                                                |                                                                           |                                                               |                                 |                        |                                           |
|                                                                       |                                                                                |                                                                           |                                                               |                                 |                        |                                           |

📑 Guardar i continuar

Premeu sobre el botó Seleccionar centres per a afegir a la llista els centres que voleu, fins a un màxim de 10 centres.

| <b>selecció de centres</b><br>Iavegue per l'arbre de continguts per seleccionar qualsevol branca. Una vegada comprov | ada la llista, polse el botó Afegir la llista.     |
|----------------------------------------------------------------------------------------------------|----------------------------------------------------|
| Per a millorar la usabilitat, podrà afegir un màxim de 3 branques de vegada en vegada                                | , fins al límit de 3 seleccions de la sol·licitud. |
| 46000000 🕑 🔚 🗛                                                                                                    | Branques seleccionades                             |
| Arbre de continguts                                                                                                  | Cap branca per afegir.                             |
| Educació Infantil                                                                                                    |                                                    |
|                                                                                                    |                                                    |
|                                                                                                    |                                                    |
| 3INF                                                                                                    |                                                    |
| 📄 Alacant                                                                                                    |                                                    |
| 🖀 Castelló                                                                                                    |                                                    |
| 📫 València                                                                                                    |                                                    |
|                                                                                                    |                                                    |
| CRA RINCON DE ADEMUZ (46026329) - Seleccionar                                                                        |                                                    |
| ■ ADOR - PALMA DE GANDIA                                                                                             |                                                    |
| <u>CEIP LA MURTERA (46018953)</u> - Seleccionar III                                                                  |                                                    |
| GULLENT                                                                                                    |                                                    |
| <u>CEIP SANT VICENT FERRER (46000079)</u> - Seleccionar +                                                            |                                                    |
| AIELO DE MALFERIT                                                                                                    |                                                    |
| <u>CEIP SANT JOSEP DE CALASSANÇ (46001515)</u> - Seleccionar +                                                       |                                                    |
| 🖵 ALAQUÀS                                                                                                    |                                                    |
| ALBAIDA                                                                                                    |                                                    |
| ALBAL                                                                                                    |                                                    |
|                                                                                                    |                                                    |
| LEIP AUSIAS MAKCH (46000298) - Seleccionar 🚸                                                                         |                                                    |
| ALBALAT DELS SORELLS                                                                                                 |                                                    |
| <u>■ CEIP EL CASTELL (46000304)</u> - Seleccionar →                                                                  |                                                    |
|                                                                                                    |                                                    |
| ALBORACHE                                                                                                    |                                                    |
| CRA ALBORACHE-MACASTRE (46029604) - Seleccionar ⇒                                                                    | Afegir Ilista                                      |
| ALBORAIA                                                                                                    |                                                    |

- A) Podeu escriure directament el codi de centre, si el coneixeu.
- B) Podeu obrir l'arbre de continguts, fent clic (1) en el curs, després (2) a la província, després (3) a la localitat i, finalment, (4) seleccionar el centre desitjat.

Una vegada seleccionats, podeu canviar-ne l'ordre arrossegant-los o utilitzant les fletxes de pujar i baixar. Una vegada seleccionats tots els centres, premeu sobre *Guardar i continuar*. <u>Indicar familiars</u>

#### En la pantalla de familiars heu de completar tots els camps necessaris per a poder guardar i continuar.

| Inici<br>Identificació                                                                                                    | <u>Convocat</u><br>Sol·licitan                                                 | òries Info<br>It Ha                                                              | rmació<br>le saber                                                          | <u>Dades</u><br>sol·licitant                                    |                                    | <u>Omplir</u><br>peticio                                   | :<br>ons                                          | Indicar Familiars                                                           | Co                               | nfirmar Dades                                                 |  |
|----------------------------------------------------------------------------------------------------|--------------------------------------------------------------------------------|----------------------------------------------------------------------------------|-----------------------------------------------------------------------------|-----------------------------------------------------------------|------------------------------------|------------------------------------------------------------|---------------------------------------------------|-----------------------------------------------------------------------------|----------------------------------|---------------------------------------------------------------|--|
| Formulari de dades<br>Empleneu les dades correctament i polse el botó <u>Guardar i continuar</u> . Si voleu completar el formulari en diverses sessions, premeu aquest botó abans d' <u>eixir de</u><br><u>l'aplicació</u> .<br>Els camos marcats amb un * són obligatoris. |                                                                                |                                                                                  |                                                                             |                                                                 |                                    |                                                            |                                                   |                                                                             |                                  |                                                               |  |
| Ets camps marcats                                                                                                    | and un son of                                                                  | Jugatoris.                                                                       |                                                                             |                                                                 |                                    |                                                            |                                                   |                                                                             |                                  |                                                               |  |
| Membres que co<br>Parentiu 11<br>1: Pare<br>2: Mare<br>Parentiu 11<br>FILL                                                                                                    | r cognom                                                                       | itat familiar<br>2n cognom<br>2n cognom                                          | Nom                                                                         | Data de<br>naixement<br>Data de<br>naixement                    | Edat<br>] 30<br>[ 30<br>Edat       | Tipus de<br>document<br>NIF<br>NIF<br>Tipus de<br>document | Documer                                           | nt Núm.suport                                                               | RVI/<br>IRPF                     | Centre de treball                                             |  |
| SOL-LICITANT:       2:       3:       4:       5:       6:                                                                                                    |                                                                                |                                                                                  |                                                                             |                                                                 | ]<br>]<br>]                        |                                                            | •<br>•<br>•<br>•                                  |                                                                             |                                  |                                                               |  |
| RVI/IRPF : Marq<br>Esports a obtind<br>són vàlids els D<br>que haja accedit                                                                                                    | queu la casella R<br>Ire la informació<br>NI i NIE amb el s<br>t amb DNIe / Ce | VI/IRPF de tots e<br>i necessària per a<br>eu corresponent<br>rtificat electròni | ls membres de l<br>a valorar els crit<br>número de supo<br>c / Cl@vePin / ( | a unitat fami<br>eris de Renda<br>rt. El número<br>Cl@vePermane | iliar m<br>a Vale<br>de su<br>ent. | ajors de 16<br>nciana d'Incl<br>µport no s'ha              | anys per a au<br>usió i IRPF. F<br>a d'informar e | utoritzar la Conselleri<br>Yer a consultar els pur<br>n el cas de pare/maro | a d'Educ<br>its de R<br>e/tutor. | cació, Cultura i<br>VI i IRPF, només<br>/ tutora sol·licitant |  |
|                                                                                                    |                                                                                |                                                                                  |                                                                             | 📑 Guarda                                                        | ır i co                            | ontinuar                                                   |                                                   |                                                                             |                                  |                                                               |  |

#### Recordeu:

Marqueu la casella AEAT/RVI de tots els membres de la unitat familiar majors de 16 anys per a autoritzar la Conselleria d'Educació, Cultura i Esports a obtindre la informació necessària per a valorar els criteris d'RVI i AEAT. Per a consultar els punts d'RVI i AEAT, només són vàlids els DNI i NIE amb el corresponent número de suport.

## **Confirmar dades**

Per a acabar, accedireu a la pantalla de *Confirmar dades*. En aquesta, després d'acceptar les condicions indicades per a tramitar la sol·licitud, podreu *Confirmar* la sol·licitud. El fet de confirmar-la equival a presentar-la telemàticament.

| Inici<br>Identificació                                                                                                    | <u>Convocatòries</u><br><u>Sol·licitant</u>                                        | <u>Informació</u><br><u>Ha de saber</u>                                                             | <u>Dades</u><br>sol·licitant                                                       | <u>Omplir</u><br>peticions                                                      | <u>Indicar</u><br>Familiars                                                   | Confirmar Dades                                                                                    |
|----------------------------------------------------------------------------------------------------|------------------------------------------------------------------------------------|----------------------------------------------------------------------------------------------------|------------------------------------------------------------------------------------|---------------------------------------------------------------------------------|-------------------------------------------------------------------------------|----------------------------------------------------------------------------------------------------|
| Confirmació de l                                                                                                    | Confirmació de la sol·licitud                                                      |                                                                                                    |                                                                                    |                                                                                 |                                                                               |                                                                                                    |
| Podeu descarregar l'                                                                                                    | esborrany de la vostra :                                                           | sol·licitud i revisar to                                                                            | tes les dades introdu                                                              | iïdes abans de confirm                                                          | ar.                                                                           |                                                                                                    |
| <u>Descarregar L'esborrany pdf</u>                                                                                                    |                                                                                    |                                                                                                    |                                                                                    |                                                                                 |                                                                               |                                                                                                    |
| A partir d'aquest moment, si ja heu revisat les dades, heu de Confirmar la sol·licitud per a realitzar-ne la presentació telemàtica.                      |                                                                                    |                                                                                                    |                                                                                    |                                                                                 |                                                                               |                                                                                                    |
| Podeu realitzar la presentació telemàtica fins al <b>presentació telemàtica</b> , a les 23:59 h., data en què acaba el termini de presentació telemàtica. |                                                                                    |                                                                                                    |                                                                                    |                                                                                 |                                                                               |                                                                                                    |
| la direcció del centre<br>També em comprom<br>Valenciana.                                                                                                 | e públic o de la titularit<br>et a aportar la certifica<br>licions indicades per a | que totes les circum<br>at del centre privat ci<br>ació de baixa de l'ante<br>tramitar aquesta sol· | stancies al legades e<br>oncertat o de la Inspe<br>erior centre quan es<br>licitud | n aquesta sol·licitud s<br>ecció d'Educació, així c<br>tracte d'un centre no si | ajusten a la realitat i s<br>com en el moment de la<br>ostingut amb fons públ | seran acreoitades a peticio de<br>a formalització de la matrícula<br>ics o de fora de la Comunitat |
|                                                                                                    |                                                                                    |                                                                                                    | Confirmar ,                                                                        | o <u>Modificar la sol·liciti</u>                                                | ıd                                                                            |                                                                                                    |
|                                                                                                    |                                                                                    |                                                                                                    |                                                                                    |                                                                                 |                                                                               |                                                                                                    |
| Gino vole<br>Una vegao<br>Si esteu s                                                                                                    | u presentar aquest es<br>la eliminat l'esborrany<br>egur que voleu elimin          | sborrany, podeu elin<br>1, podeu començar u<br>ar l'esborrany, feu c                                | ninar-lo. Aquesta o<br>Ina nova sol·licitud<br>lic en <u>Eliminar l'esb</u>        | peració eliminarà la s<br>de la forma habitual.<br><u>orrany</u>                | ol·licitud amb tota la                                                        | informació que incloga.                                                                            |

També podeu imprimir un esborrany per a realitzar les comprovacions oportunes, modificar la sol·licitud abans de presentar-la o també eliminar l'esborrany i començar de nou.

Després de confirmar la sol·licitud, es mostrarà la següent pantalla:

#### Imprimir la sol·licitud

| nfirmació Dad     | es finalitzada                                                                                                    |  |  |  |
|-------------------|----------------------------------------------------------------------------------------------------|--|--|--|
| Aquest<br>i Espor | ta sol·licitud ha estat confirmada en l'Assistent Telemàtic de la Conselleria d'Educació, Cultura<br>rt                                                                                                    |  |  |  |
|                   | Data de confirmació:                                                                                                    |  |  |  |
|                   | Número de la sol·licitud:<br>SOL·Licitud                                                                                                    |  |  |  |
|                   | DADES DE LA SOL-LICITUD:                                                                                                    |  |  |  |
|                   | Ara pot descarregar les <i>dades de la sol·licitud</i> per imprimir-la. Tingeu en compte que el format és <u>Adobe Reader</u> . Si després<br>de revisar la sol·licitud, no esteu d'acord amb la informació confirmada o hi detecteu algun error o omissió, feu clic en Torna<br>a la informació per a modificar la sol·licitud. En cas contrari, feu clic en <u>Desconnecta l'aplicació</u> per a eixir i tancar la sessió. |  |  |  |
|                   | Descarroger la sol-licitud                                                                                                    |  |  |  |

## Tornar a la informació

Des d'ací podreu descarregar la sol·licitud original. NO cal que la porteu al centre, perquè la sol·licitud ja es troba en el sistema.

Una vegada presentada telemàticament, si premeu sobre Tornar a la informació, apareixerà la següent informació:

| Inici<br>Identific | ació                                                                                                    | <u>Convocatòries</u><br><u>Sol·licitant</u>                                                                                                    | Informació<br>Ha de saber | Dades sol·licitant | Omplir peticions | Indicar Familiars | Confirmar Dades |
|--------------------|----------------------------------------------------------------------------------------------------|----------------------------------------------------------------------------------------------------|---------------------------|--------------------|------------------|-------------------|-----------------|
| Ø                  | Si ho necessita, té l'opció de <u>canviar la contrasenya des d'ací</u> .                                                                                                    |                                                                                                    |                           |                    |                  |                   |                 |
| Abans de           | bans de tramitar, heu de saber el següent.                                                                                                    |                                                                                                    |                           |                    |                  |                   |                 |
| i                  | i Informació sobre la sol·licitud que teniu en procés.                                                                                                    |                                                                                                    |                           |                    |                  |                   |                 |
|                    | 0                                                                                                    | Últim accés realitzat per l'usuari el<br>El termini de presentació de la seua sol·licitud en el centre finalitzarà en (                                                                                                    |                           |                    |                  |                   |                 |
|                    |                                                                                                    | Ja disposa d'una sol·licitud generada, finalitzada el dijous,<br>Si heu detectat algun error o omissió en la <u>sol·licitud</u> que ja heu presentat telemàticament, podeu prémer sobre el botó <b>Modificar la</b><br>sol·licitud presentada. Si continua amb la modificació, s'eliminarà la sol·licitud presentada i no en quedarà registre. Heu de tornar<br>a confirmar la sol·licitud modificada. |                           |                    |                  |                   |                 |
|                    |                                                                                                    |                                                                                                    |                           |                    |                  |                   |                 |
| 🕛 н                | 9 Heu de presentar la sol·licitud telemàticament, sense desplaçar-vos al centre educatiu.                                                                                                    |                                                                                                    |                           |                    |                  |                   |                 |
| L                  | Una vegada presentada la sol·licitud, si hi detecteu errors o voleu canviar-la, la podeu eliminar i tornar a presentar telemàticament <b>fins el</b>                                                                                                    |                                                                                                    |                           |                    |                  |                   |                 |
| N<br>a<br>a<br>t   | Només es podrà presentar una sol·licitud per alumne/a, etapa educativa i convocatòria telemàtica. <b>Per exemple, si teniu dos fills que</b><br>accedeixen a Educació Infantil 3 anys (3INF), heu de crear-vos dos usuaris i presentar telemàticament les dues sol·licituds. No obstant<br>això, si un fill va a Infantil i l'altre a Primària, com que són dues convocatòries diferents, podeu usar el mateix usuari de l'assistent<br>telemàtic. |                                                                                                    |                           |                    |                  |                   |                 |
| P                  | Podeu guardar la sol·licitud i continuar en un altre moment, si ho necessiteu.                                                                                                    |                                                                                                    |                           |                    |                  |                   |                 |
| R                  | Recordeu finalitzar la sessió fent dic sobre el botó <u>Desconnectar l'aplicació</u> .                                                                                                    |                                                                                                    |                           |                    |                  |                   |                 |

Pot consultar de nou l'<u>explicació dels 3 passos</u> que ha de completar.

Modificar sol·licitud presentada

Si premeu sobre *Modificar sol·licitud presentada,* eliminareu automàticament la sol·licitud que heu presentat telemàticament, per la qual cosa haureu de tornar a confirmar la nova sol·licitud.

| Si modifica la s<br>ha presentat ar<br>confirmar-la. D | ol·licitud, s'anul·lara<br>Iteriorment, per la c<br>esitja continuar? | à automàticament la que vosté<br>qual cosa haurà de tornar a |
|--------------------------------------------------------|-----------------------------------------------------------------------|--------------------------------------------------------------|
|                                                        | ➢ Acceptar                                                            | , o <u>Cancel·lar</u>                                        |

#### Correu electrònic amb el número de sol·licitud

El centre no podrà processar les sol·licituds telemàtiques fins que finalitze el termini de presentació. Per això, des del moment que presenteu la sol·licitud telemàticament fins que el centre processa la vostra sol·licitud en el sistema, poden passar uns quants dies.

Quan el centre processe la vostra sol·licitud, rebreu un correu electrònic amb el número de sol·licitud i el número d'identificació de l'alumne/a (NIA) que teniu assignat.

És important que conserveu aquest correu, perquè, juntament amb les dades facilitades (NIA i número de sol·licitud) i la data de naixement de l'alumne/a, podreu consultar en línia els resultats provisionals i definitius del llistat d'admesos.

No heu de desplaçar-vos al centre per a comprovar els llistats quan es facen públics. S'habilitarà un enllaç en la web <u>https://portal.edu.gva.es/telematricula/</u> a aquest efecte.

#### **IMPORTANT**:

No oblideu que, segons el calendari d'admissió, després de la publicació de les llistes definitives, heu de formalitzar la matrícula en el centre que us admeta. Si no confirmeu la matrícula, s'entendrà que renuncieu a la plaça que se us ha assignat. Poseu-vos en contacte amb el centre per a finalitzar el procés de matrícula.

# COM LOCALITZAR EL NÚMERO DE DOCUMENT I EL NÚMERO DE SUPORT, IDESP, IXESP O NÚMERO DE CERTIFICAT?

Aquesta guia us ajudarà a localitzar el número de document i el número de suport en el vostre document d'identitat. Si disposeu de DNI, consulteu l'apartat 1. Si disposeu d'una targeta d'estranger, permís de residència o certificat de registre de ciutadà de la Unió en el qual conste un NIE, consulteu l'<u>apartat 2</u>.

# 1. DNI

# a) El número del document (DNI):

- Està format per huit caràcters numèrics i una lletra. Si el vostre DNI té menys de huit caràcters numèrics, completeu-lo amb zeros a l'esquerra:
  - 1234567A 🔿 01234567A
- Introduïu el DNI sense guions ni espais:

12345678-A 🔿 12345678A

# b) El número de suport / IDESP:

- Es troba en l'anvers del DNI, davall de la data de naixement, com podeu observar en la imatge de la dreta.
- Està format per tres lletres i sis caràcters numèrics. Introduïu-lo sense guions.

## Exemple: AAA123456

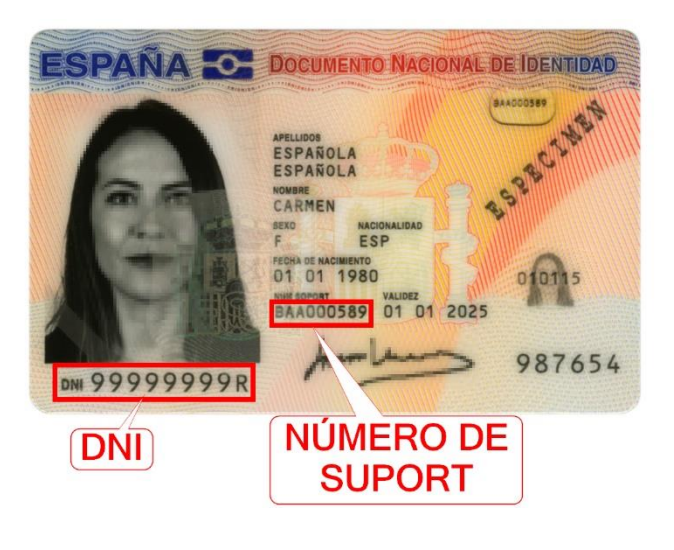

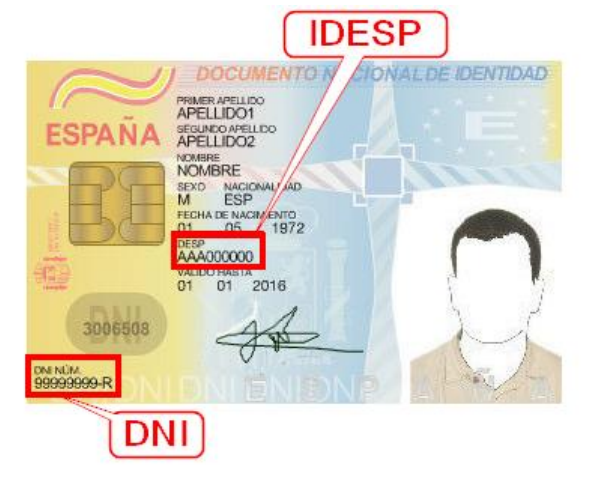

- 2. NIE (targeta d'estranger, permís de residència o certificat de registre de ciutadà de la Unió).
  - 2.1. Targeta d'estranger o permís de residència:
  - a) El número del document (NIE):
  - Està format per una lletra inicial, set caràcters numèrics i una lletra final.

Exemple: X0123456A

 Introduïu el NIE sense guions ni espais:

X 0234567-A 🔿 X0234567A

# b) L'IXESP:

- Es troba en l'anvers de la targeta d'estranger o permís de residència, com podeu observar en les imatges de la dreta.
- Comença per una lletra seguida de huit caràcters numèrics.

## Exemple: **E01234567**

# 2.2. Certificat de registre de ciutadà de la Unió

- a) El número del document (NIE):
- Està format per una lletra inicial, set caràcters numèrics i una lletra final. Exemple: **X0123456A**
- Introduïu el NIE sense guions ni espais: X 023456-A 
  X0234567A

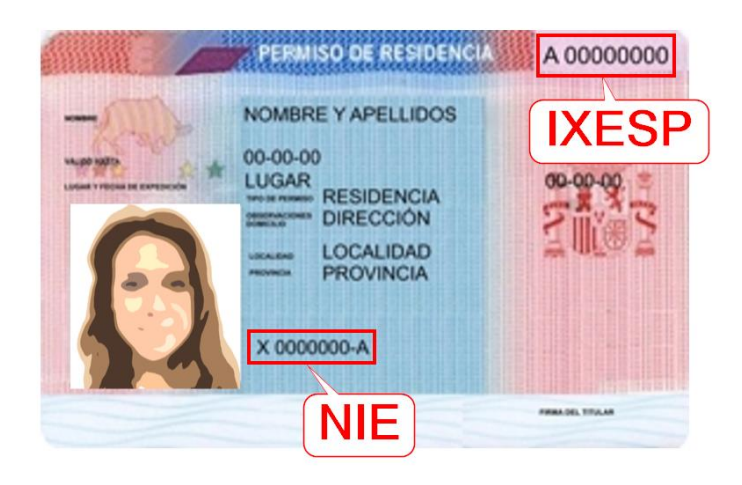

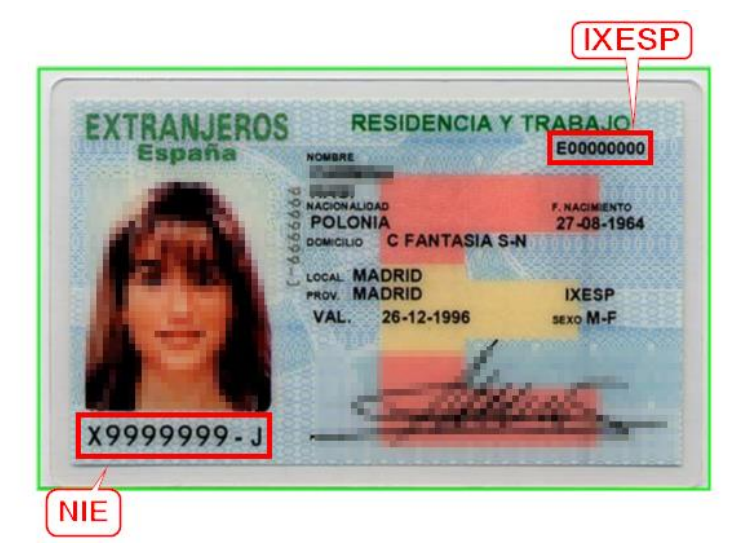

# b) El número de certificat:

• S'ha d'introduir precedit per la lletra C. Si el vostre número de certificat té menys de huit dígits, completeu-lo amb tants zeros a l'esquerra com siguen necessaris per a arribar als huit dígits. Aquests zeros s'afegiran a continuació de la C:

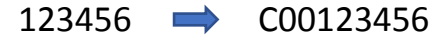

• Es troba en el cantó inferior del revers dels certificats en format targeta. En els certificats més antics en format A4, es troba en el cantó superior de l'anvers. Podeu observar la ubicació del número de certificat en les següents imatges.

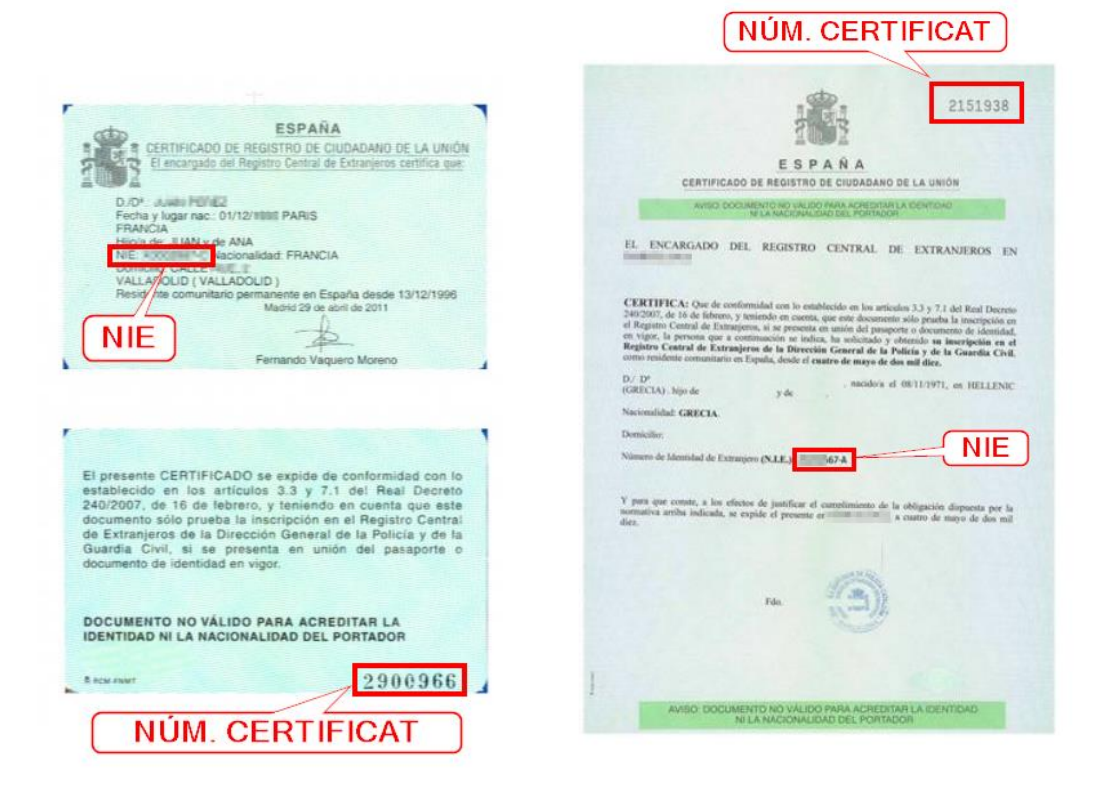